#### OTA アップデート方法 [iOS]

【ZERO AUDIO APP を起動する前にご確認ください】

- ・イヤホン本機,充電ケース, iPhone / iPadをそれぞれ十分に充電してください。
- ・画面は一例です。使用される機器やiOSバージョンによって若干異なります。
- ・事前にiPhone / iPadと本機をペアリングする必要があります。
  過去にペアリングされたことがある場合、再度行う必要はありません。
  ※登録がない場合は取扱説明書に従って本機とiPhone / iPadをペアリングしてください。

【OTAアップデート方法】

01.ZERO AUDIO APP を起動し、トップページが表示されたら 「ファームウェアアップデート」をタップします。

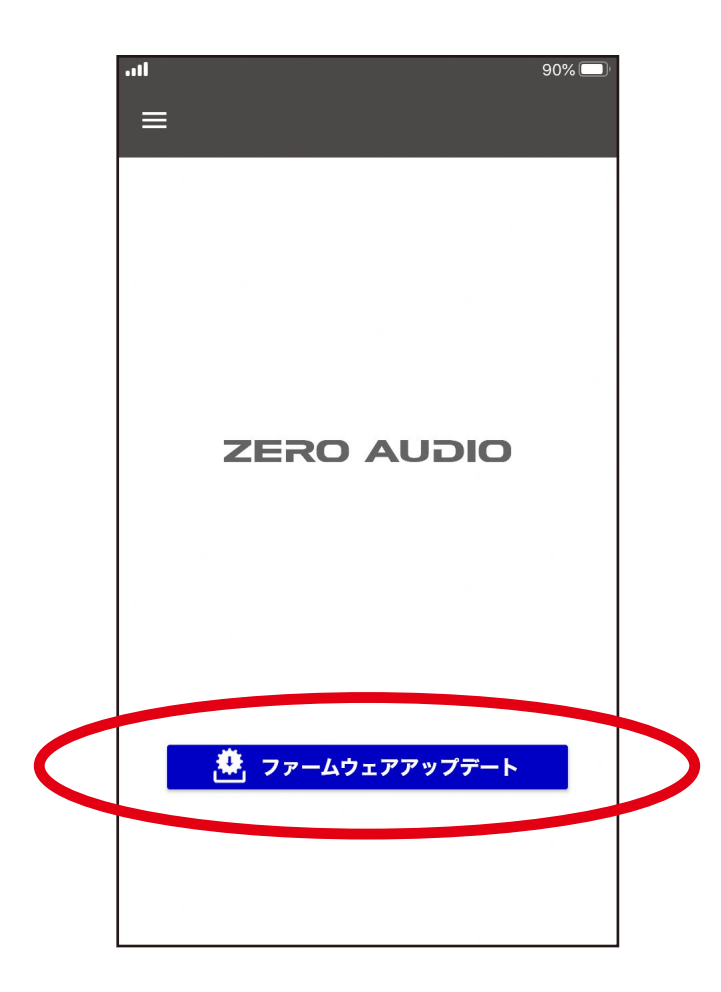

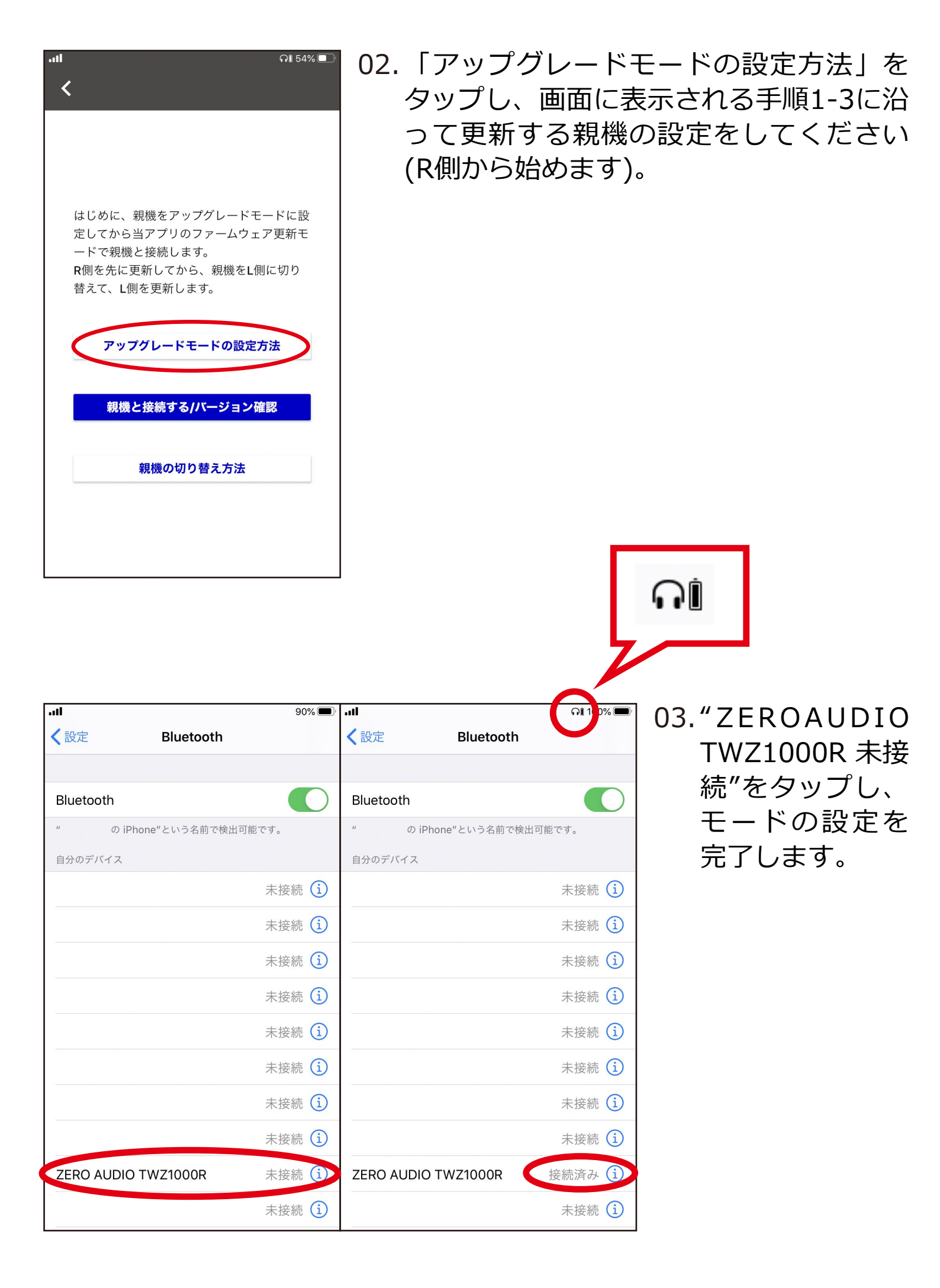

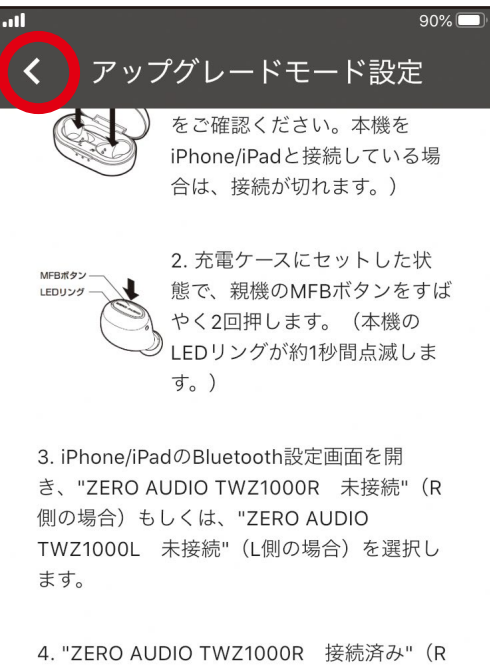

 "ZERO AUDIO TWZ1000R 接続済み"(R 側の場合)、"ZERO AUDIO TWZ1000L 接 続済み"(L側の場合)となり、画面右上に が表示されれば設定完了です。 ※古いファームウェアバージョンでは"ZERO AUDIO TWZ-1000 R"、"ZERO AUDIO TWZ-1000 L"と表示されることがあります。

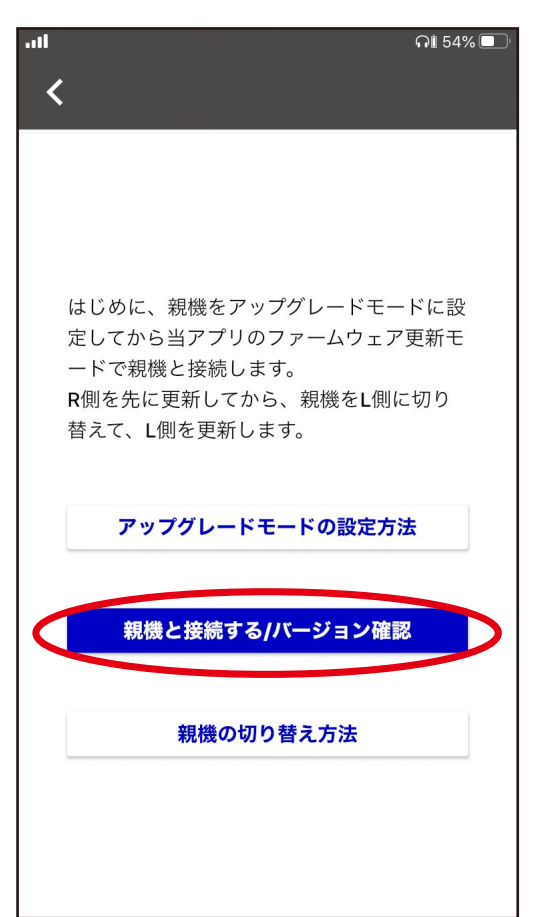

#### 04.アプリ画面左上の矢印「く」をタップし 前ページに戻ってください。

#### 05.「親機と接続する/バージョン確認」を タップしてください。

#### 06.ファームウェア更新モードに入ります。

## ※Bluetoothペアリングの要求にて"BLE TWZ-1000 R"となっていることを確認してください。

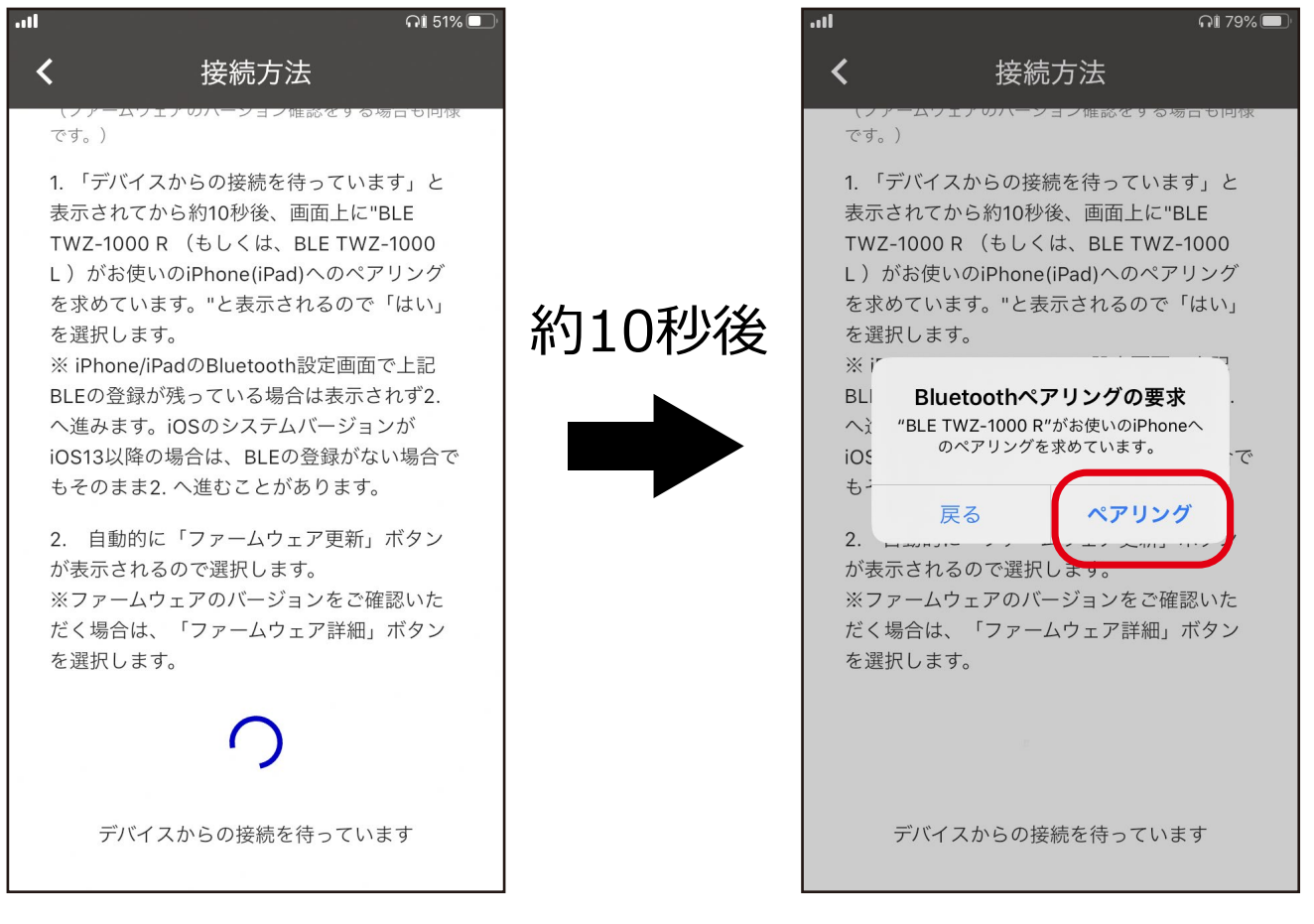

「ペアリング」をタップ

自動的に画面が切り替わらない場合は以下の手順をお試しください。

- ・画面左上の矢印「く」をタップし、前ページに戻って 「親機と接続する/バージョン確認」を再度タップしてください。
- ・アップグレードモードが解除されている( マークが消えている)
  場合は、はじめからやり直してください。

| . <b>រា</b> រ ភារ 54% 🗩 | .ıll กิ <i>เ</i> 54% 🗖                                                                                                    |
|-------------------------|----------------------------------------------------------------------------------------------------|
| ≡ ×                     | <b>く</b> ファームウェアの詳細                                                                                                    |
| でしていたいです。               | あなたのファームフェアのバー<br>ジョンは<br>Ver. 2.0.1です。<br>※最新バージョンではない場合、または不明と表示される場合はファームウェアの更新が必要です。<br>※バージョン確認後、引き続きファームウェアを更新される場合は、前画面に戻り"ファームウェアを更新でなっ。<br>(画面右上ののが消えている場合は、「アップグレードモードの設定方法」より再度設定してください。)<br>※本機(親機)を充電ケースから取り出すと「アップグレードモード」が解除されます。ファームウェアの更新をされない場合は解除してください。) |
| <b>使</b><br>ファームウェア更新   | 更新履歴<br>2020.06.22 Ver. 2.0.2<br>1. 一部のトランスミッターとの接続不具合を<br>改善<br>※トランスミッターと接続する際、先にトラ<br>ンスミッターの電源をオンにしてから<br>TWZ-1000を起動してください。                                                                                                    |
|                         | ※「ファームウェア詳細」を                                                                                                    |

07.R側のデバイスと 接続しているこ とを確認し、 「ファームウェア 更新」をタップし ます。 ※「ファームウェ ア詳細」をタップ すると現在接続し ているイヤホンの ファームウェアバ ージョンを確認で きます。

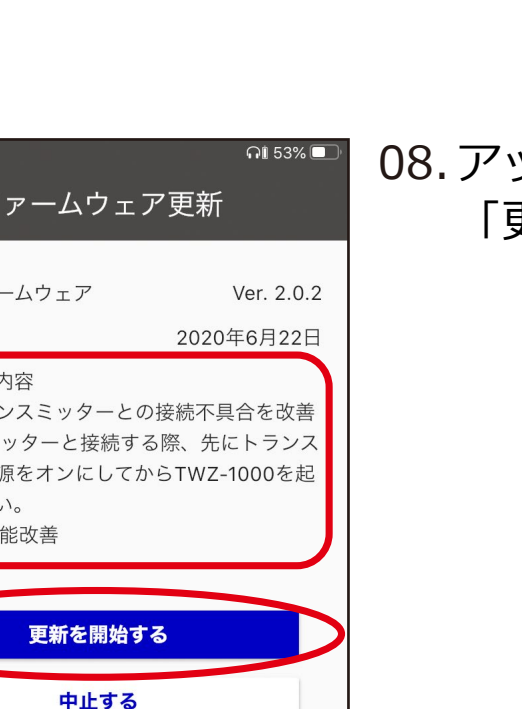

#### 08. アップデート内容を確認し 「更新を開始する」をタップします。

タップした場合

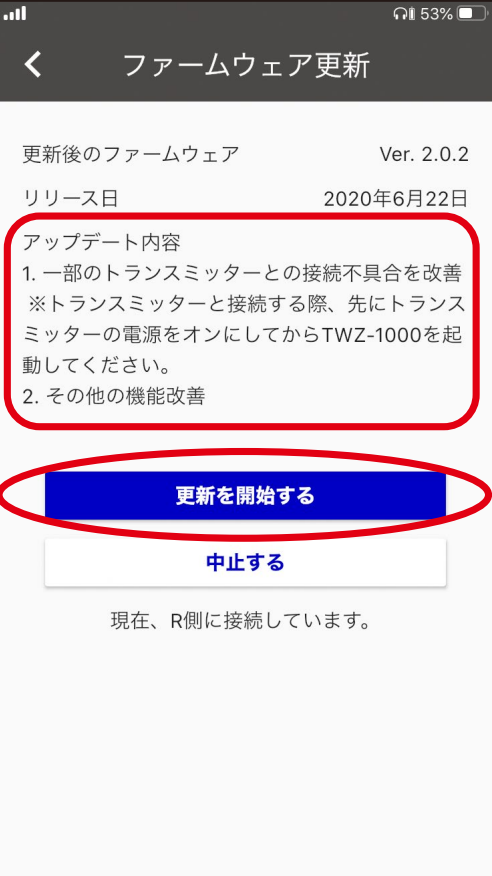

09. データの転送が完了するまでしばらくお待ちください。100%の表示 になるまで約7分程度かかります。

#### ※転送後、本機が自動的に再起動しますのでしばらくお待ちください。 約1分程度かかります。

| .ıll î î 53% 🗖                                                                                                    |      | all                                                                                                    | តារំ 52% 💷              |
|----------------------------------------------------------------------------------------------------|------|----------------------------------------------------------------------------------------------------|-------------------------|
| <b>く</b> ファームウェア更新                                                                                                    |      | <b>く</b> ファームウェア更新                                                                                       |                         |
|                                                                                                    |      |                                                                                                    |                         |
| 更新後のファームウェア Ver. 2.0.2                                                                                                 |      | 更新後のファームウェア                                                                                              | Ver. 2.0.2              |
| リリース日 2020年6月22日                                                                                                    |      | リリース日 2020年                                                                                              | 年6月22日                  |
| アップデート内容<br>1. 一部のトランスミッターとの接続不具合を改善<br>※トランスミッターと接続する際、先にトランス<br>ミッターの電源をオンにしてからTWZ-1000を起<br>動してください。<br>2. その他の機能改善 | 約7分後 | アップデート内容<br>1. 一部のトランスミッターとの接続不具<br>※トランスミッターと接続する際、先は<br>ミッターの電源をオンにしてからTWZ-<br>動してください。<br>2. その他の機能改善 | 合を改善<br>こトランス<br>1000を起 |
| 更新中                                                                                                    |      | 更新中                                                                                                    |                         |
| 中止する                                                                                                    |      | 中止する                                                                                                    |                         |
| 現在、R側に接続しています。                                                                                                    |      | 現在、R側に接続しています。                                                                                           |                         |
| データをR側のデバイスに転送中                                                                                                    |      | データをR側のデバイスに車                                                                                            | 転送中                     |
| 14.69 %, 残り約 7 minutes                                                                                                 |      | 100.00 %, 残り約 0 s                                                                                        | 6                       |
|                                                                                                    |      |                                                                                                    |                         |

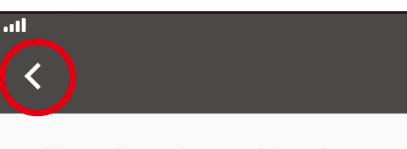

**R**側、L側両方の更新を完了しまし たか?

52%

 R、Lどちらか一方を完了した場合には、トップペ ージに戻って親機を切り替えてください。
 R、Lともアップデートが完了したら、 iPhone/ iPadのBluetooth設定画面で"ZERO AUDIO
 TWZ1000L"の登録を削除し、下記手順に沿って
 本機を工場出荷設定に戻します。
 ※iOSのシステムバージョンがiOS12以前の場合
 は、設定画面に表示される"BLE TWZ-1000 L"の
 登録も削除します。

1. 本機を充電ケースにセットし、R側、L側両方の MFBボタンを約4秒間押し続けます。LEDリング が一瞬消灯した後、一度青く点灯し、工場出荷時 の設定に戻ります。 ※4秒以上要する場合があります。本機が上記動 作をするまで押し続けてください。

2.本機を充電ケースから取り出してR側、L側両方のLEDリングが素早く点滅したことを確認し、R 側、L側の上面(MFBボタンのある面)をぴったり くっつけます。 10. 自動的に画面が切り替わります。 R側の更新を完了しました。 画面左上の矢印「く」をタップし、 前ページに戻ります。

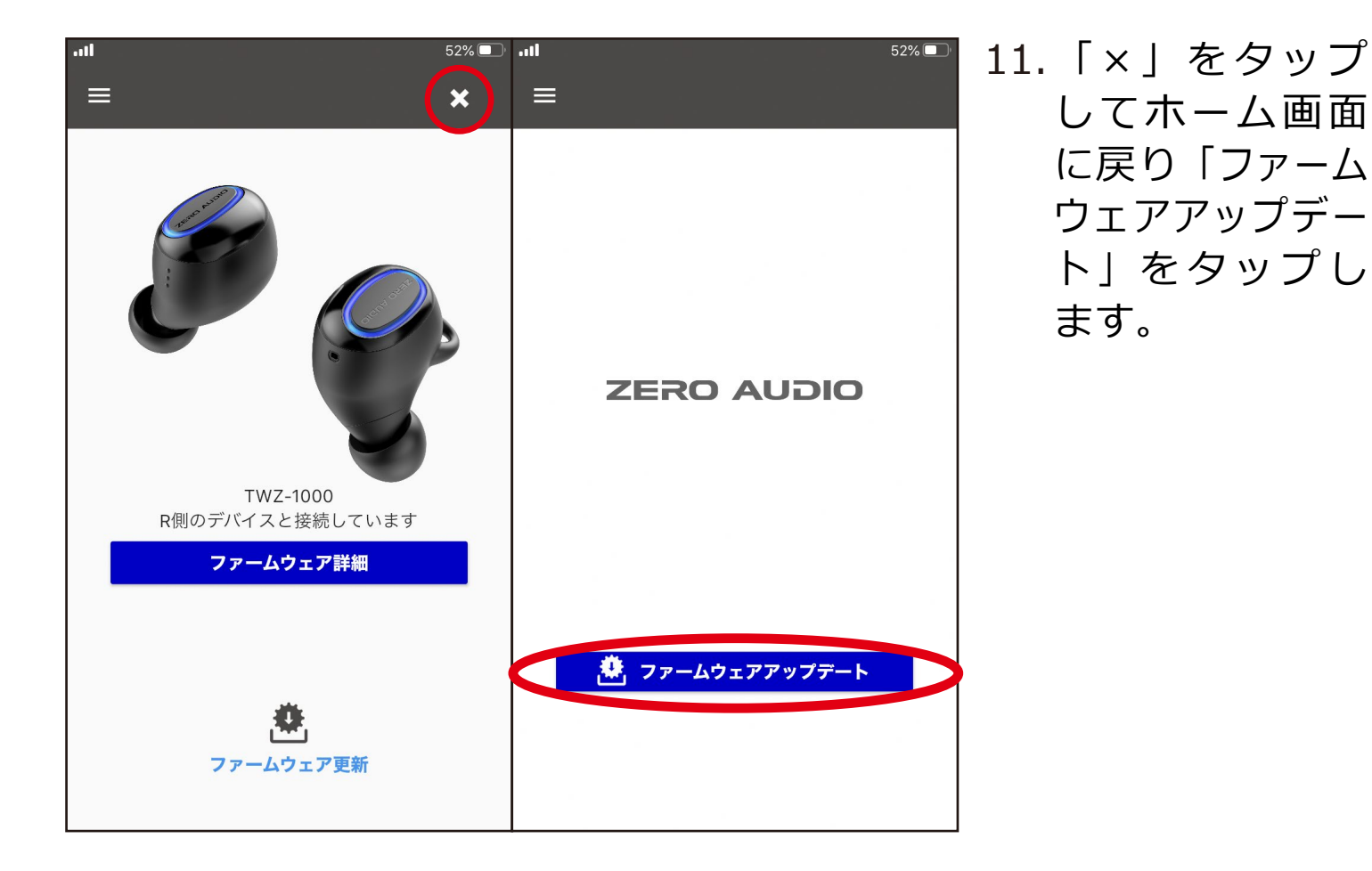

12.「親機の切り替え方法」をタップします。

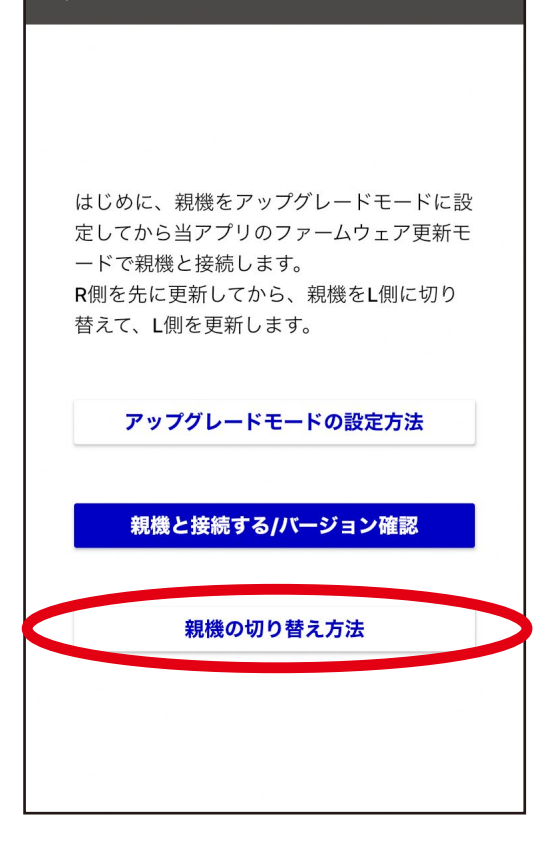

52% 🔲

.....

<

|                     | 90% 🔲     | ••••• 52% 🗩                                                       |
|---------------------|-----------|-------------------------------------------------------------------|
|                     |           | く戻る ZERO AUDIO TWZ1000R                                           |
|                     |           |                                                                   |
| Bluetooth           |           | このデバイスの登録を解除                                                      |
| "の iPhone"という名前で検出  | 出可能です。    | ·.il 51% 🗉                                                        |
| 自分のデバイス             |           |                                                                   |
|                     | 未接続 і     |                                                                   |
|                     | 未接続 і     | Bluetooth                                                         |
|                     | 未接続 і     | AirDrop、AirPlay、"探す"、および位置情報サービ <del>スは</del><br>Bluetoothを使用します。 |
|                     | 未接続 і     |                                                                   |
|                     | 未接続 і     |                                                                   |
|                     | 未接続 і     |                                                                   |
|                     | 未接続 і     |                                                                   |
|                     | 未接続 i     |                                                                   |
| ZERO AUDIO TWZ1000R | 未接続 🚺     |                                                                   |
|                     | 未接続 1     |                                                                   |
| Гi                  | <br>」をタップ | ,<br>,                                                            |
|                     |           |                                                                   |
|                     |           |                                                                   |
|                     |           |                                                                   |

13.画面に表示され る手順1-2に沿っ てiPhone/iPadの Bluetooth設定画 面を開き、 "ZEROAUDIO TWZ-1000R"の 登録を削除して からBluetoothの 設定をOFFにし ます。

- 14. 画面に表示される手順3-5に沿ってスマートフォンと本機L側をペアリ ングします。
  - ※手順4においては、ボタン操作を受け付けるタイミングを短く設定して あります。本機を充電ケースから取り出した際、LEDリングが一度だ け青く点滅しますので、そのタイミングでMFBボタンを3回押してい ただく必要があります。
    - その後、ペアリングモード(L側のLEDが素早く点滅する状態)に入らない場合は、本機を充電ケースに戻してから再度お試しください。
  - ※うまくいかない場合は、以下の手順(1)、(2)に沿って本機左側のみ 工場出荷設定に戻してから、再度お試しください。
    - (1)本機L側を充電ケースにセットし、L側のMFBボタンを4~10秒間 押し続けます。LEDリングが一瞬消灯した後、一度青く点滅し、 工場出荷時の設定に戻ります。
    - (2)本機L側を充電ケースから取り出し、もう一度充電ケースに戻し ます。

|                                                                      | 51% 🔳 , |                                          | ភា 51 🔳        |
|----------------------------------------------------------------------|---------|------------------------------------------|----------------|
| く<br>設定 Bluetoo                                                      | oth     | く設定 Bluetooth                            |                |
|                                                                      | 木按枕 😈   |                                          | 木 按 だ し        |
|                                                                      | 未接続 🚺   |                                          | 未接続 і          |
|                                                                      | 未接続 🚺   |                                          | 未接続 і          |
|                                                                      | 未接続 🚺   |                                          | 未接続 і          |
|                                                                      | 未接続 🚺   |                                          | 未接続 і          |
|                                                                      | 未接続 🚺   |                                          | 未接続 і          |
|                                                                      | 未接続 🚺   |                                          | 未接続 і          |
|                                                                      | 未接続 🚺   |                                          | 未接続 і          |
|                                                                      | 未接続 🚺   | ZERO AUDIO TWZ1000L                      | 接続済み 🚺         |
| 7.0/10 - 11/2 - 11/2                                                 |         |                                          | 未接続 і          |
| その他のテハイステルで                                                          |         |                                          | 未接続 і          |
| ZERO AUDIO TWZ1000L                                                  |         | その他のデバイス                                 |                |
| Apple WatchをiPhoneとペアリングするには、 <mark>Apple Watch</mark><br>Appを使用します。 |         | Apple WatchをiPhoneとペアリングする<br>Appを使用します。 | こは、Apple Watch |

 15.手順5に沿って、 iPhone/iPadの Bluetooth設定を オンにし、表示 された "ZEROAUDIO TWZ1000L"をタ ップしペアリン グします。 ※ペアリングを確 認したら本機を充 電ケースにセット して接続を解除し てください。

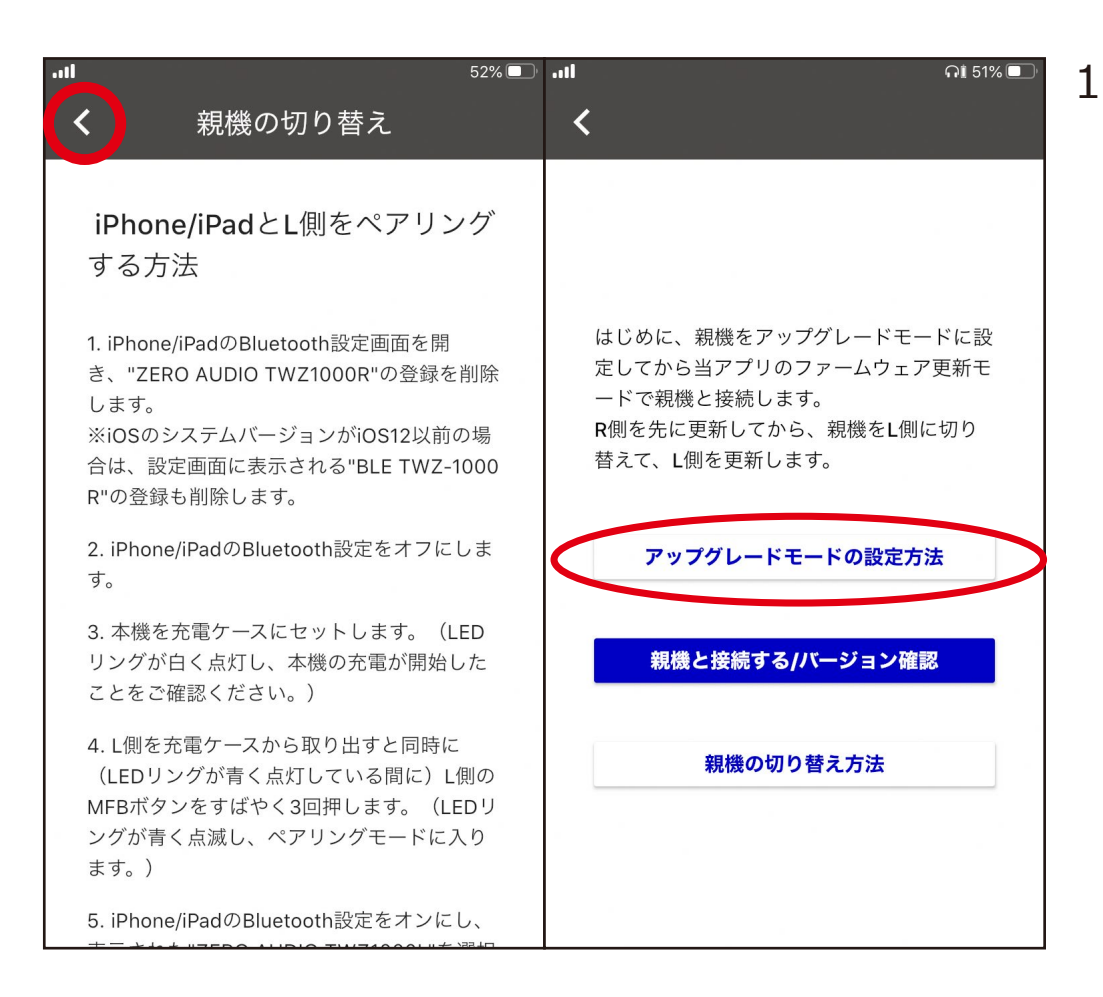

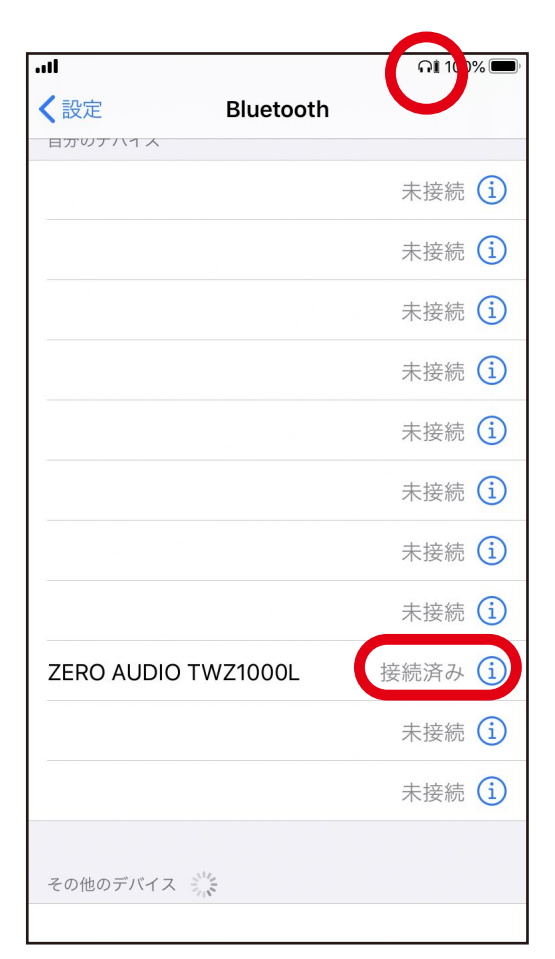

17. "ZERO AUDIO TWZ1000L 未接続"を タップし、モードの設定を完了します。

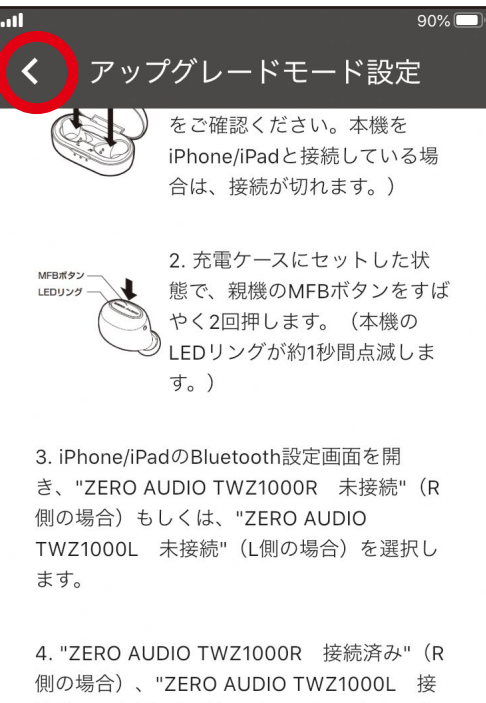

#### 2LRO ADDIO TW21000K 接続対応(P) 側の場合)、"ZERO AUDIO TWZ1000L 接続済み"(L側の場合)となり、画面右上にの が表示されれば設定完了です。 ※古いファームウェアバージョンでは"ZERO AUDIO TWZ-1000 R"、"ZERO AUDIO TWZ-1000 L"と表示されることがあります。

### 

#### 18.アプリ画面左上の矢印「く」をタップし 前ページに戻ってください。

#### 19.「親機と接続する/バージョン確認」を タップしてください。

#### 20. ファームウェア更新モードに入ります。

# ※Bluetoothペアリングの要求にて"BLE TWZ-1000 L"となっていることを確認してください。

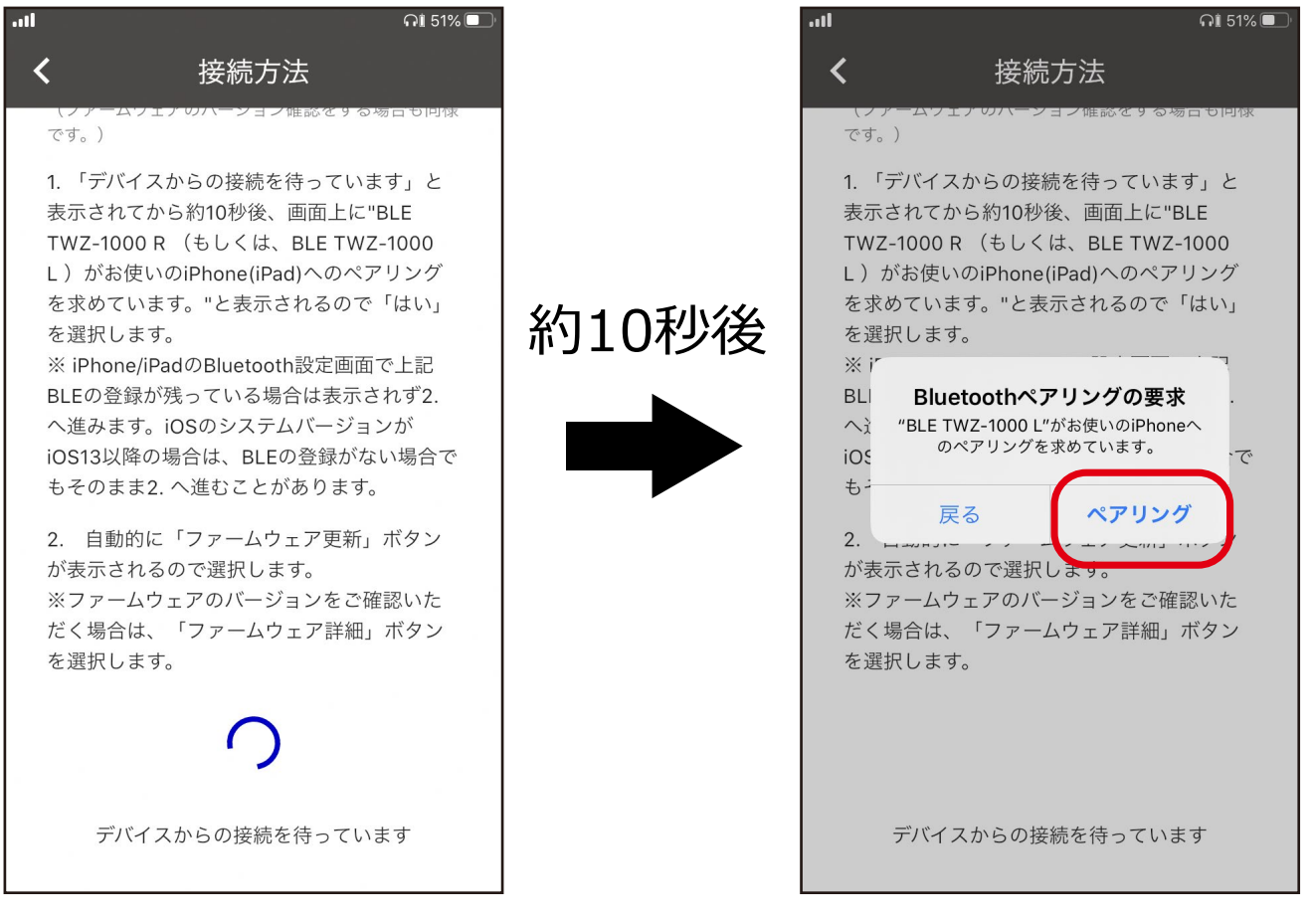

「ペアリング」をタップ

自動的に画面が切り替わらない場合は以下の手順をお試しください。

- ・画面左上の矢印「く」をタップし、前ページに戻って 「親機と接続する/バージョン確認」を再度タップしてください。
- ・アップグレードモードが解除されている( マークが消えている)
  場合は、L側のアップグレードモードの設定方法をやり直してください。

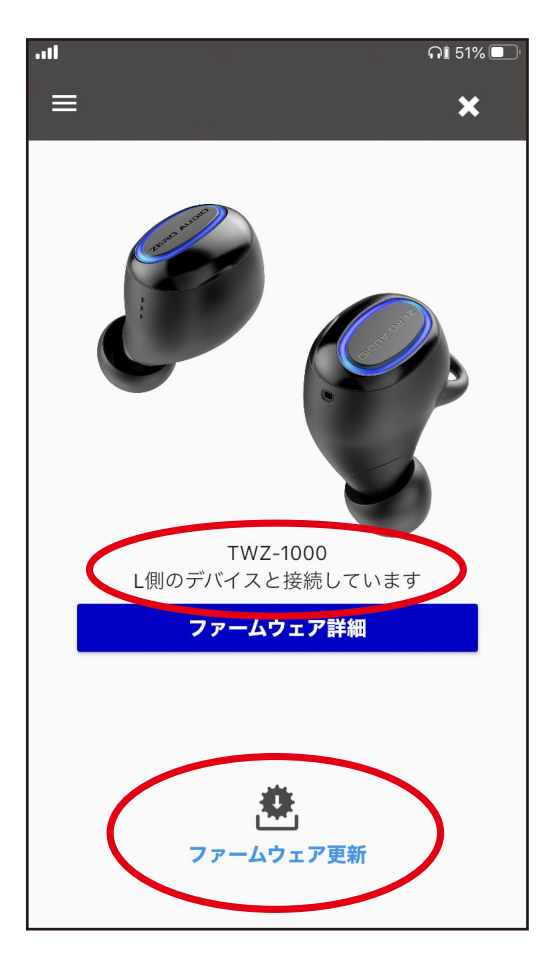

21.L側のデバイスと接続していることを確認し、 「ファームウェア更新」をタップします。

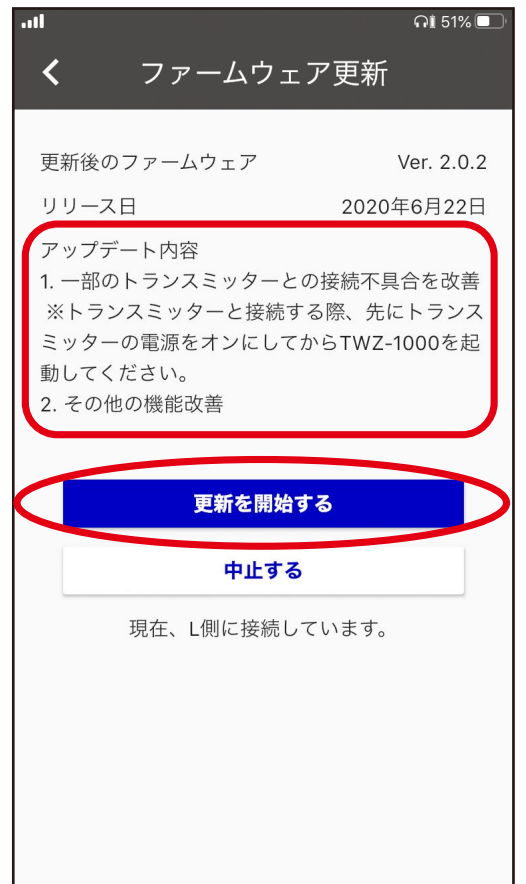

#### 22. アップデート内容を確認し 「更新を開始する」をタップします。

- 23. データの転送が完了するまでしばらくお待ちください。100%の表示 になるまで約7分程度かかります。
- ※転送後、本機が自動的に再起動しますのでしばらくお待ちください。 約1分程度かかります。

| n 🛛 🖓 💭                                                                                                    |      | ារ ភេដ ភេរ ភេរ ភេរ ភេរ ភេរ ភេរ ភេរ ភេរ ភេរ ភេរ                                                                                                    |
|----------------------------------------------------------------------------------------------------|------|----------------------------------------------------------------------------------------------------|
| <b>く</b> ファームウェア更新                                                                                                    |      | <b>く</b> ファームウェア更新                                                                                                    |
| 更新後のファームウェア Ver. 2.0.2<br>リリース日 2020年6月22日<br>アップデート内容<br>1. 一部のトランスミッターとの接続不具合を改善<br>※トランスミッターと接続する際、先にトランス<br>ミッターの電源をオンにしてからTWZ-1000を起<br>動してください。<br>2. その他の機能改善 | 約7分後 | 更新後のファームウェア Ver. 2.0.2<br>リリース日 2020年6月22日<br>アップデート内容<br>1. 一部のトランスミッターとの接続不具合を改善<br>※トランスミッターと接続する際、先にトランス<br>ミッターの電源をオンにしてからTWZ-1000を起<br>動してください。<br>2. その他の機能改善 |
| 更新中                                                                                                    |      | 更新中                                                                                                    |
| 中止する                                                                                                    |      | 中止する                                                                                                    |
| 現在、L側に接続しています。                                                                                                    |      | 現在、L側に接続しています。                                                                                                    |
| データをL側のデバイスに転送中                                                                                                    |      | データをL側のデバイスに転送中                                                                                                    |
| 31.79 %, 残り約 5 minutes                                                                                                    |      | 100.00 %, 残り約 0 s                                                                                                    |
|                                                                                                    |      |                                                                                                    |
|                                                                                                    |      |                                                                                                    |

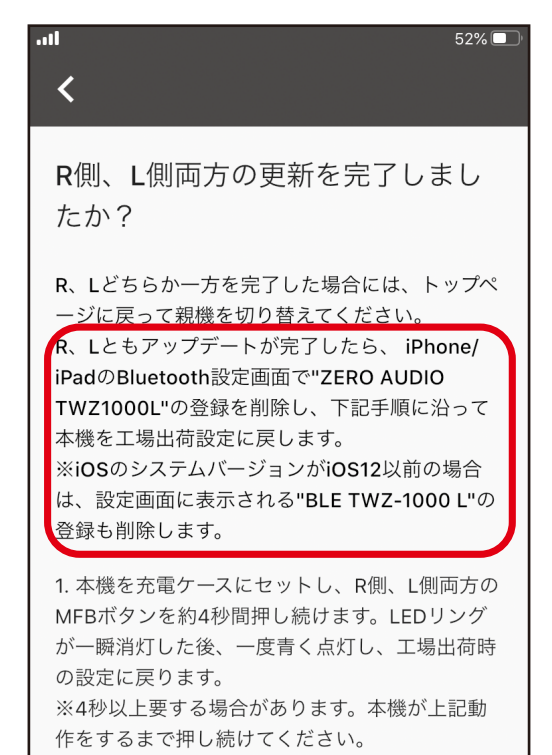

### 24.自動的に画面が切り替わります。 L側(両側)の更新を完了しました。

#### 25. iPhone/iPadのBluetooth設定画面を開き、 "ZERO AUDIO TWZ-1000L"の登録を削除します。

|                   | 90          | )% 🔲, | III SoftBank | 4G   | 12:13          | 50% 🔳 ' |
|-------------------|-------------|-------|--------------|------|----------------|---------|
| く<br>設定 Blue      | etooth      |       | < 戻る         | ZERO | AUDIO TWZ1000L |         |
|                   |             |       |              |      |                |         |
| Bluetooth         |             |       | このデバ         | イスの登 | 登録を解除          |         |
| " の iPhone"という    | 5名前で検出可能です。 |       |              |      |                |         |
| 自分のデバイス           |             |       |              |      |                |         |
|                   | 未接続         | í     |              |      |                |         |
|                   | 未接続         | í     |              |      |                |         |
|                   | 未接続         | í     |              |      |                |         |
|                   | 未接続         | í     |              |      |                |         |
|                   | 未接続         | í     |              |      |                |         |
|                   | 未接続         | í     |              |      |                |         |
|                   | 未接続         | í     |              |      |                |         |
|                   | 未接続         | í     |              |      |                |         |
| ZERO AUDIO TWZ100 | DOR 未接続     | í     |              |      |                |         |
|                   | 未接続         | í     |              |      |                |         |

「i」をタップ

26.本機をリセットして工場出荷設定に戻します。取扱説明書もしくは アプリ画面に表示される手順に沿って設定してください。

#### ※工場出荷設定後、本機と再度ペアリングをしてください。

|                             | 64% 🔲 '       |                  | កា 1        |
|-----------------------------|---------------|------------------|-------------|
| く設定 Bluetooth               |               | く<br>設定 Blu      | ietooth     |
|                             | 木技が           |                  |             |
|                             | 未接続 і         | Bluetooth        |             |
|                             | 未接続 і         | " 」ののiPhone"とい   | う名前で検出可能です。 |
|                             | 未接続 (1)       | 自分のデバイス          |             |
|                             | 未接続 і         |                  | 未接約         |
|                             | 未接続 і         |                  | 未接紙         |
|                             | 未接続 і         |                  | 未接約         |
|                             | 未接続 і         |                  | 未接約         |
|                             | 未接続 і         |                  | 未接約         |
|                             | 未接続 і         |                  | 未接絡         |
|                             |               |                  | 未接紙         |
| その他のデバイス                    |               |                  | 未接絲         |
| ZERO AUDIO TWZ1000R         |               | ZERO AUDIO TWZ10 | 000R 接続済a   |
| Apple WatchをiPhoneとペアリングするに | は、Apple Watch |                  |             |

以上でOTAアップデート完了です。アプリを終了させてください。